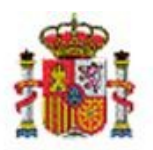

# **GESTIÓN DE ESPACIOS**

### Tabla de contenido

| 1 | INT        | RODUCCIÓN                                                                             | 2        |
|---|------------|---------------------------------------------------------------------------------------|----------|
| 2 | CON        | NCEPTOS ESPACIO, BIEN QUE DEFINE ESPACIOS                                             | 2        |
| 3 | GES        | TIÓN DE LA TABLA ESPACIOS                                                             | 4        |
| 4 | ALT        | A DE ESPACIOS                                                                         | 5        |
|   | 4.1        | ALTA PUNTUAL DE UNO O VARIOS ESPACIOS DESDE EL PROPIO BIEN QUE DEFINE ESPACIOS.       | 5        |
|   | 4.2        | Carga Masiva de Espacios                                                              | 6        |
| 5 | ELIN       | AINACIÓN Y BAJA DE ESPACIOS                                                           |          |
|   | 5.1<br>5.1 | Eliminación puntual de uno o varios espacios desde el propio Bien que define espacios | 8<br>8   |
|   | 5.2<br>5.3 | Eliminación de espacios a través del menú Consulta<br>Baja de espacios                | 13<br>13 |
| 6 | COI        | NSULTA, MODIFICACIÓN Y ELIMINACIÓN DE ESPACIOS                                        | 14       |
|   | 6.1        | Consulta                                                                              | 16       |
|   | 6.2        | Modificación                                                                          | 16       |
|   | 6.3        | Eliminación                                                                           | 18       |
| 7 | ОТІ        | RA DOCUMENTACIÓN DE INTERÉS                                                           | 19       |

### Historial de versiones

| Fecha versión | Descripción                                                          |
|---------------|----------------------------------------------------------------------|
| 21/08/2020    | Segunda revisión. Cambio en el menú de creación de espacios de forma |
|               | masiva. Actualización de pantallas.                                  |
| 05/10/2018    | Primera revisión.                                                    |

#### 1 Introducción

El caso de uso que describe este documento es el concepto de un espacio y bien que define espacios y de las distintas posibilidades de gestión y mantenimiento de dichos espacios.

#### 2 Conceptos espacio, bien que define espacios.

**Espacio**: Se utiliza el concepto espacio para definir cualquier superficie o lugar en el que puede ubicarse un bien inventariable o un conjunto de ellos.

Un Edificio puede contener espacios tales como despachos, salas, pasillos, etc.

**Bien que define espacios**: Además de los Edificios, existen una serie de Naturalezas que permiten definir espacios. A los bienes de las naturalezas que admiten definir espacios se les denomina por extensión del concepto Bien que define espacios.

| Se adjunta la relación de naturalezas que a | dmiten la definición de espacios. |
|---------------------------------------------|-----------------------------------|
|---------------------------------------------|-----------------------------------|

| Código Naturaleza | Descripción                                                    | Admite<br>definir<br>espacios |
|-------------------|----------------------------------------------------------------|-------------------------------|
| 2000              | Solar sin edificar                                             | s                             |
| 2001              | Fincas rústicas                                                | s                             |
| 2020              | Edificios                                                      | s                             |
| 2100              | Grandes infraestructuras y demás bienes                        | s                             |
| 3100              | Elementos de transporte marítimo                               | s                             |
| 3810              | Instalaciones Complejas Especializadas con ubicación<br>propia | S                             |

Ilustración 1. Naturalezas que admiten la definición de espacios

#### Ejemplo de alta de un bien que define espacios: Edificio

#### Diríjase a la opción de menú Gestión de Bienes.

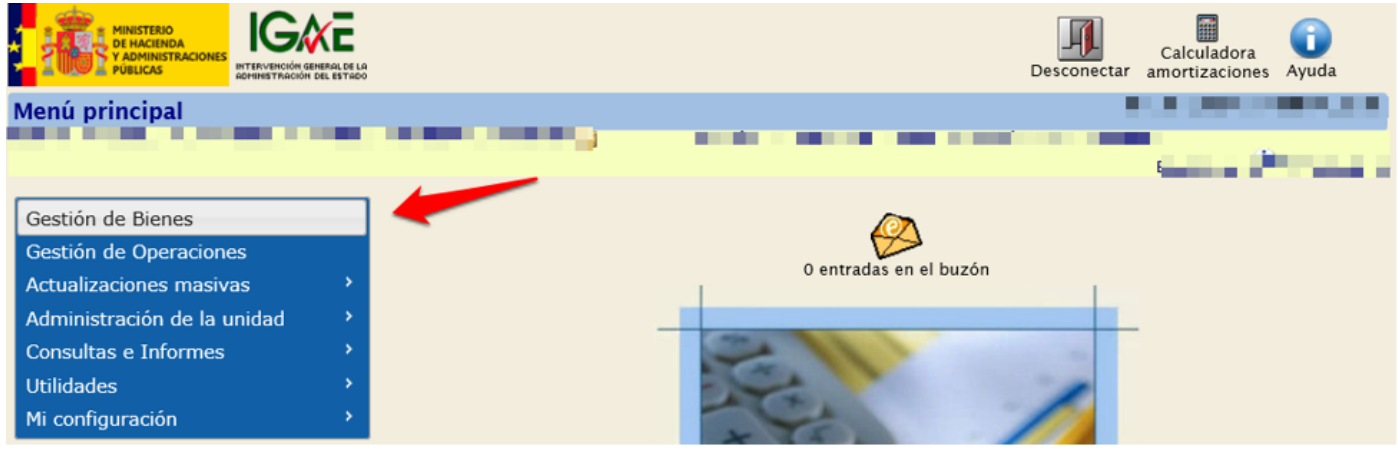

Ilustración 2. Menú Gestión de Bienes

Una vez dentro de la paramétrica de bienes, pulse Alta de bienes.

| Sorolla2                                                     | Alta de bienes Unidades funcionales | Buscar | Consultas | <b>T</b><br>Limpiar | nicio | <b>()</b><br>Ayuda | <b>P</b><br>Guía |
|--------------------------------------------------------------|-------------------------------------|--------|-----------|---------------------|-------|--------------------|------------------|
| Gestión de Bienes - Parámetros de selección                  |                                     |        |           |                     |       |                    |                  |
| · · · · · · · · · · · · · · · · · · ·                        |                                     |        |           |                     |       |                    |                  |
| Organización                                                 | [*]                                 |        |           |                     |       |                    |                  |
| Parámetros generales Búsqueda por fichero Bajas por traslado |                                     |        |           |                     |       |                    |                  |

Ilustración 3. Gestión de Bienes. Alta de bienes

Por defecto, vendrá marcada la opción de "*Alta Resumida*" que consiste en que en el campo **Operación** aparezcan para seleccionar para facilitar el alta las Operaciones más utilizadas. Deberá rellenar como mínimo todos los campos obligatorios (\*). Por último, pulse *Guardar*.

| Sorolla             | 2                            |   | Guarda | r Limpiar | Volver | Minicio | <b>i</b><br>Ayuda |
|---------------------|------------------------------|---|--------|-----------|--------|---------|-------------------|
| Gestión de Inventa  | ario - Operaciones de Bienes |   |        |           |        |         |                   |
|                     | -                            |   |        |           |        | _       |                   |
|                     |                              |   |        |           |        | 1       |                   |
| Operación           |                              |   |        |           |        |         |                   |
| Órgano gestor *     |                              |   |        |           |        |         |                   |
| Tipo de Operación * | 01 - Alta                    |   |        |           |        |         |                   |
| Operación *         | 01101 - Compra de Bienes     | V |        |           |        |         |                   |
| Alta Resumida       |                              |   |        |           |        |         |                   |

Ilustración 4. Operación de Bienes. Alta de bienes

| Clasificación                          |                                                                       |   |            |     |  |
|----------------------------------------|-----------------------------------------------------------------------|---|------------|-----|--|
|                                        |                                                                       |   |            |     |  |
| laturaleza *                           | 2020 - Edificios                                                      | ~ |            |     |  |
| Situación Jurídica *                   |                                                                       |   |            |     |  |
| Cuenta de Debe                         | 210 - Terrenos y bienes naturales, - 211 - Construcciones,            |   |            |     |  |
| Subnaturaleza *                        | 01 - Edificios administrativos, comerciales, de servicios y viviendas | ~ | Años norma | 100 |  |
| Familia                                | amilia 01 - Edidicios administrativos 🔽                               |   |            |     |  |
| Subfamilia                             | 01 - Edificio oficinas                                                | ~ |            |     |  |
| Años de vida útil<br>organismo         | 100 años según subfamilia                                             |   |            |     |  |
|                                        |                                                                       |   |            |     |  |
| Datos genera                           | les                                                                   |   |            |     |  |
|                                        |                                                                       |   |            |     |  |
| Fecha de alta en<br>inventario *       |                                                                       |   |            |     |  |
| Descripción del bien *                 | ALTA DE UN EDIFICIO                                                   |   |            | 0   |  |
| ·· · · · · · · · · · · · · · · · · · · |                                                                       |   |            |     |  |

Ilustración 5. Operación de bienes. Clasificación y Datos generales

| Valoración de                                                      | l elemento Criterio de Amortización                                                              |
|--------------------------------------------------------------------|--------------------------------------------------------------------------------------------------|
| Valor de suelo<br>(operación) *<br>Valor de vuelo<br>(operación) * | 0,00       Fecha inicio de vida útil       01/01/2020       IIIIIIIIIIIIIIIIIIIIIIIIIIIIIIIIIIII |
| Fecha contabilidad                                                 | 01/01/2020                                                                                       |
|                                                                    |                                                                                                  |
| Datos de la c                                                      | operación                                                                                        |
|                                                                    |                                                                                                  |
| N° Expediente                                                      |                                                                                                  |
| N° Expediente Libre                                                | O Nº Justificante<br>Gasto/Nº Factura                                                            |
| N° Libramiento                                                     | O Nº Justificante<br>Gasto/Nº Factura                                                            |
| N° Libramiento Libre                                               | O N° Justificante<br>Gasto/N° Factura                                                            |
| Descripción de la<br>Operación                                     | ALTA DE UN EDIFICIO × 🕡                                                                          |

#### 3 Gestión de la tabla espacios.

Si su perfil de acceso a la Unidad Coordinadora de Inventario (UCI) es de Administrador, puede acceder directamente a la **Gestión de Tablas** y en concreto a la tabla de **Espacios** para realizar el mantenimiento.

#### Diríjase a la opción de menú Administración de la unidad – Gestión de tablas – Espacios.

Como en toda gestión de tablas, contará con las opciones básicas alta, baja, eliminación, modificación, consulta y exportación de datos.

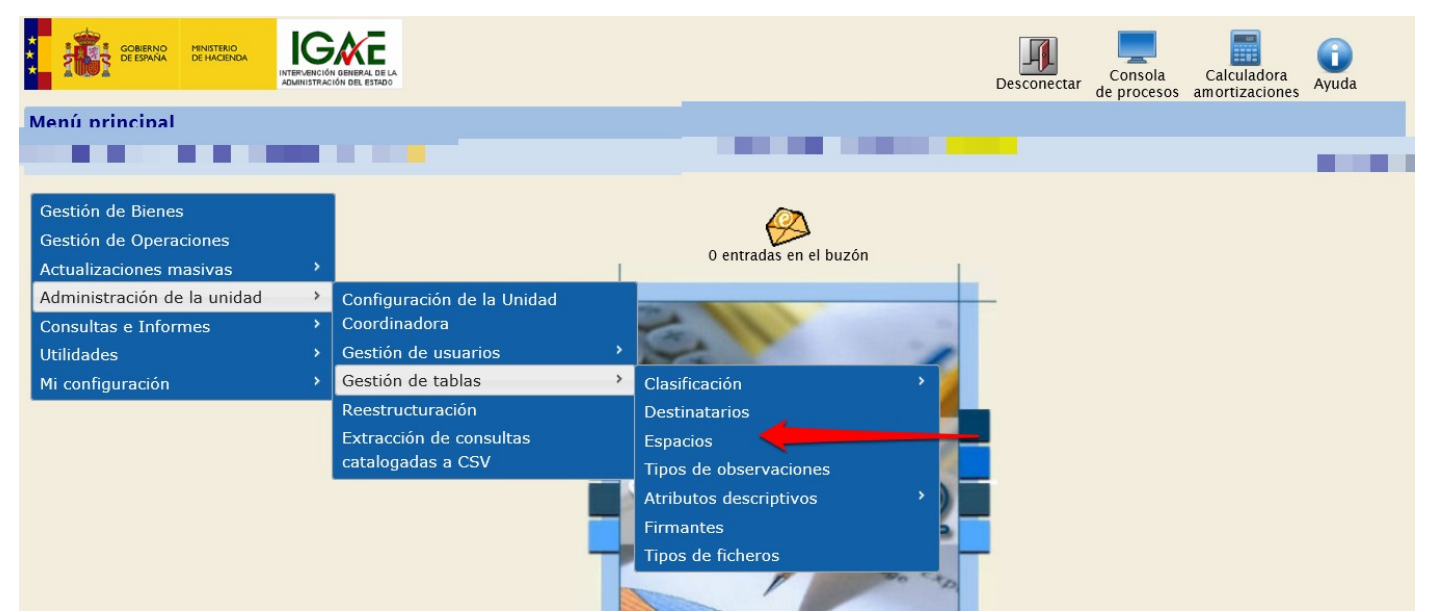

Ilustración 7. Menú Administración de la unidad – Gestión de tablas - Espacios

#### 4 Alta de Espacios.

#### 4.1 Alta puntual de uno o varios espacios desde el propio bien que define espacios.

Para realizar el alta puntual de uno o varios espacios en un bien que define espacios, acceda a la ficha del bien concreto. En la pestaña de *Ubicación* pulse sobre el icono que señala la fecha roja en la siguiente imagen:

| SOROLLA2                                     |                            | Ficha Bien C         | Añadir Ca<br>peración amo                 | alculadora<br>ortizaciones Guarda     | r Anular I | Baja Reorganización | Agregar<br>elementos | Volver | <b>Pa</b><br>Guía | nicio |
|----------------------------------------------|----------------------------|----------------------|-------------------------------------------|---------------------------------------|------------|---------------------|----------------------|--------|-------------------|-------|
| Gestión de Inventario - Gestión de Bie       | es [+]                     |                      | Versión: 8.29.1-GA                        | A Fecha: 06/05/2020) <mark>SOF</mark> | PORTE      |                     |                      |        |                   |       |
| Localización //AA-4273-CO                    |                            | Cuentas de Debe 21   | 0 - Terrenos y bien<br>1 - Construcciones | nes naturales.<br>s.                  |            |                     |                      |        |                   |       |
| Generales Ubicación Desglose de valores Cost | Catastro Seguros Registros | Gastos Observaciones | Actuaciones                               | Ficheros adjuntos                     |            |                     |                      |        |                   |       |
| Ubicación geográfica                         |                            |                      |                                           |                                       |            |                     |                      |        |                   |       |
| País * España                                | ✓                          |                      |                                           |                                       |            |                     |                      |        |                   |       |
| Provincia * Municipio *                      | V                          |                      |                                           |                                       |            |                     |                      |        |                   |       |
| Dirección postal del bien                    |                            |                      | ve                                        | er mapa                               |            |                     |                      |        |                   |       |
|                                              |                            |                      |                                           |                                       |            |                     |                      |        |                   |       |
| Códiao t                                     |                            | Espacios             | definidos                                 | Deparingión                           |            |                     |                      |        | <u> </u>          |       |
| <u>Cougo</u>                                 |                            |                      | Description                               |                                       |            |                     | _                    |        |                   |       |
|                                              |                            | Espacios nuevos      | definidos 🖺                               |                                       |            |                     |                      |        |                   |       |
| Código *                                     |                            |                      |                                           | Descripción                           |            |                     |                      |        |                   |       |

Ilustración 8. Ficha del bien. Ubicación. Alta de espacio

Se habilita una línea dónde debe capturar el código de espacio y su descripción. Puede pulsar sobre el icono carpeta, tantas veces como espacios quiera introducir. Finalmente, no olvide pulsar el botón *Guardar* (flecha azul) para confirmar los cambios realizados.

| Sorolla                                             |                                           | Ficha Bien                | Añadir<br>Operación | Calculadora<br>amortizaciones | <b>Guardar</b> | X<br>Anular | X<br>Baja | Reorganización | Agregar<br>elementos | Volver | <b>P</b><br>Guía | nicio |  |
|-----------------------------------------------------|-------------------------------------------|---------------------------|---------------------|-------------------------------|----------------|-------------|-----------|----------------|----------------------|--------|------------------|-------|--|
| Gestión de Inventario - Gestión de Bienes [+        | ]                                         |                           |                     |                               |                |             |           |                |                      |        |                  |       |  |
| Localización //AA-4273-CO                           | Cuentas de l                              | Debe 210 - Te<br>211 - Co | rrenos y bienes     | s risturales.                 |                |             |           |                |                      |        |                  |       |  |
| Generales Ubicación Desglose de valores Costes Cata | stro Seguros Registros Gastos Observacion | nes Actuac                | iones Fiche         | eros adjuntos                 |                |             |           |                |                      |        |                  |       |  |
| Jbicación geográfica                                |                                           |                           |                     |                               |                |             |           |                |                      |        |                  |       |  |
| País * España                                       | ✓ 😩                                       |                           |                     |                               |                |             |           |                |                      |        |                  |       |  |
| Provincia *                                         | V                                         |                           |                     |                               |                |             |           |                |                      |        |                  |       |  |
| Municipio *                                         |                                           |                           |                     |                               |                |             |           |                |                      |        |                  |       |  |
| Dirección postal del bien                           |                                           |                           | ver mapa            |                               |                |             |           |                |                      |        |                  |       |  |
|                                                     |                                           | Espacios defi             | nidos               |                               |                |             |           |                |                      |        |                  |       |  |
| <u>Código *</u>                                     |                                           |                           |                     | Descripción                   |                |             |           |                |                      |        |                  |       |  |
|                                                     |                                           |                           |                     |                               |                |             |           |                |                      |        |                  |       |  |
|                                                     | Espaci                                    | ios nuevos def            | inidos 😤            |                               |                |             |           |                |                      |        |                  |       |  |
| Código *                                            |                                           |                           |                     | Descripción                   |                |             |           |                |                      |        |                  |       |  |
| 00001                                               | EJEMPLO ALTA ESPACIO                      |                           |                     | ×                             |                |             |           |                |                      |        |                  | X     |  |

Ilustración 9. Ficha del bien. Ubicación. Alta de espacio - Guardar

#### 4.2 Carga Masiva de Espacios.

Para crear en un bien que define espacios un conjunto de espacios utilice la opción de carga masiva. Diríjase al menú **Utilidades – Carga inicial de bienes - Gestión de tablas auxiliares CI/CCI.** 

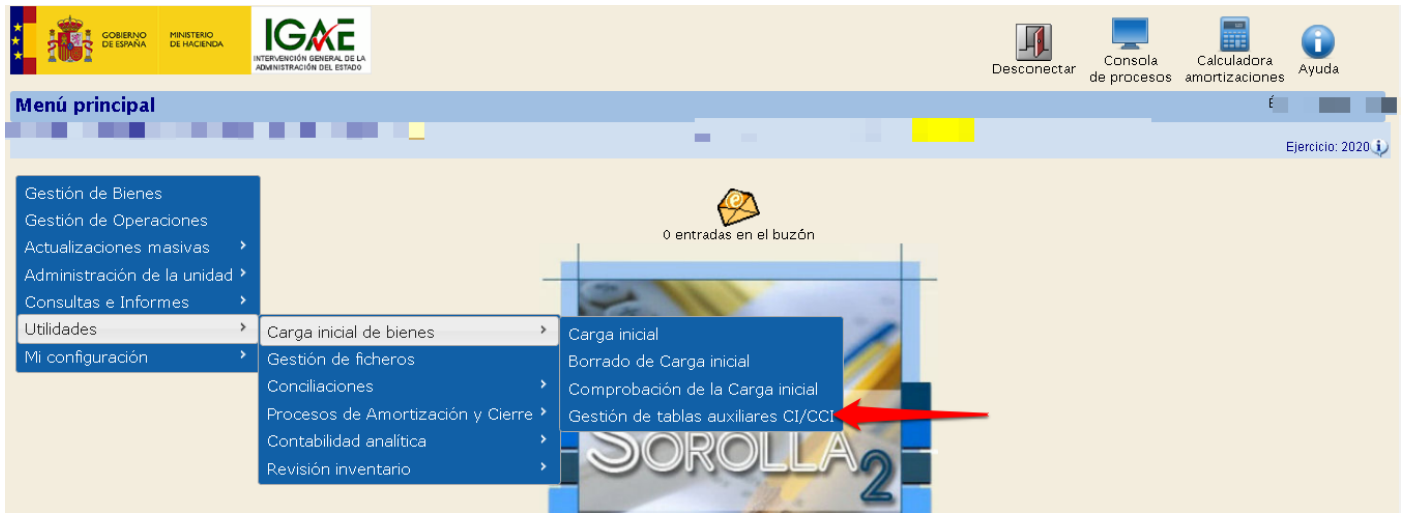

Ilustración 10. Menú Utilidades - Carga inicial de bienes - Gestión de tablas auxiliares CI/CCI.

#### Pulse el botón Plantillas (ficheros Excel).

| SOROLLA2                          |                                                     | Inmuebles multiubicación | Plantillas | <b>E</b><br>Cargar | Amortizar | Contabilizar | <b>M</b><br>Inicio | <b>P</b><br>Guía |
|-----------------------------------|-----------------------------------------------------|--------------------------|------------|--------------------|-----------|--------------|--------------------|------------------|
| Gestión de Inventario - Carga Ini | cial                                                |                          | 1          |                    |           |              |                    |                  |
|                                   |                                                     |                          | 4          |                    |           |              | E                  | jercicio: 2020 🕕 |
| Organización                      |                                                     |                          |            |                    |           | * ir         | idica un c         | ampo obligatorio |
| Órgano gestor                     | CONCORTANÓNCEL IN 10 ENCODE CLEMENTE LINO LINEÓ. PY |                          |            |                    |           |              |                    |                  |
| Unidad Responsable                |                                                     |                          |            |                    |           | •            |                    |                  |
| Carga *                           | Naturalezas Inmuebles (Edificios) 🔹 😫               |                          |            |                    |           |              |                    |                  |
| Seleccionar Fichero *             | Seleccionar archivo Ningún archivo seleccionado     |                          |            |                    |           |              |                    |                  |

Ilustración 11. Gestión de tablas auxilizares. Plantillas

Descargue y almacene el fichero plantilla\_Espacios.xls

#### **GESTIÓN DE ESPACIOS**

| Archivo  | Inicio       | Compartir          | Vista   | Extraer                              |                            |                           |             |                 |          |               | ^ <b>(</b>   |
|----------|--------------|--------------------|---------|--------------------------------------|----------------------------|---------------------------|-------------|-----------------|----------|---------------|--------------|
| 🛗 Do     | cumentos     |                    |         | 📰 Imágenes                           | FAQS                       |                           |             | 8               |          |               |              |
| Ad       | tualización  |                    |         | 2019                                 | 📊 Guías Erika              |                           | -           |                 |          |               |              |
| 📕 Gu     | ias de Admin | nistracion de la U | nidad   | Тео                                  | AEMET                      |                           | -           | Extraer<br>todo |          |               |              |
|          |              |                    |         | Extraer en                           |                            |                           |             |                 |          |               |              |
| ← ·      | → ~ <b>↑</b> | 📕 « AppData        | > Local | > Microsoft > Windows > INetCach     | e > IE > WJC49126 > Planti | llas Mod Masivas Tablas M | aestras.zip | ~ Ō             | Buscar e | n PlantillasM | íodMasiv 🔎   |
|          |              |                    | ^       | mbre                                 | Tipo                       | Tamaño comprimido         | Protegido   | Tamaño          |          | Relación      | Fecha de mo  |
| *        | Acceso rápid | ot                 |         | 3                                    |                            | 11/0                      |             |                 | 0.170    | E 407         | 20/25/0202.4 |
|          | Escritorio   |                    | *       | ] leeme.bd                           | Documento de texto         | I KB                      | No          |                 | Z KB     | 54%           | 08/05/2020 1 |
|          |              |                    |         | Naturalezas_subnaturalezas_añosVi    | Hoja de cálculo de Micros  | 4 KB                      | No          |                 | 12 KB    | 70%           | 08/05/2020 1 |
| -        | • Descargas  |                    | *       | ] plantilla_criteriosAmortOrganismo  | Hoja de cálculo de Micros  | 5 KB                      | No          |                 | 15 KB    | 71%           | 08/05/2020 1 |
| <u>A</u> | Document     | 05                 | *       | plantilla_Destinatarios.xls          | Hoja de cálculo de Micros  | 3 KB                      | No          |                 | 10 KB    | 78%           | 08/05/2020 1 |
|          | Imágenes     |                    | *       | ] plantilla_Espacios.xls             |                            | 2 KB                      | No          |                 | 6 KB     | 76%           | 08/05/2020 1 |
|          | 2019         |                    |         | ] plantilla_Familias.xls             | Hoja de cálculo de Micros  | 2 KB                      | No          |                 | 7 KB     | 75%           | 08/05/2020 1 |
|          | Actualizaci  | ón                 |         | ] plantilla_MarcasYModelos.xls       | Hoja de cálculo de Micros  | 2 KB                      | No          |                 | 6 KB     | 75%           | 08/05/2020 1 |
|          | FAOS         |                    |         | ] plantilla_Subfamilias.xls          | Hoja de cálculo de Micros  | 2 KB                      | No          |                 | 7 KB     | 76%           | 08/05/2020 1 |
|          | Louise Faile |                    |         | ] plantilla_UnidadesResponsables.xls | Hoja de cálculo de Micros  | 2 KB                      | No          |                 | 6 KB     | 76%           | 08/05/2020 1 |
| Ilust    | ración 1     | 2. Plantilla       | a Espa  | cios                                 |                            |                           |             |                 |          |               |              |

Rellene la plantilla de espacios teniendo en cuenta que en el campo denominado *Bien Contenedor* debe introducir el código del bien en el que quiere crear la relación de espacios. Rellene la plantilla con los datos de los espacios a dar de alta.

| ۸rch    | nivo Inicio      | Insertar                      | Diseño de    | página            | Fórmulas   | Datos        | Revisar    | Vista                                        | ♀ ¿Qué desea ha                                          | icer?            |                   |                      |                                  |                                                        |                           |
|---------|------------------|-------------------------------|--------------|-------------------|------------|--------------|------------|----------------------------------------------|----------------------------------------------------------|------------------|-------------------|----------------------|----------------------------------|--------------------------------------------------------|---------------------------|
| AE<br>v | grafía Sinónimos | J)<br>Búsqueda<br>inteligente | Traducir     | Nuevo<br>comentar | Eliminar , | Anterior Sig | guiente    | Mostrar u oc<br>Mostrar todo<br>Mostrar entr | ultar comentarios<br>os los comentarios<br>adas de lápiz | Proteger<br>hoja | Proteger<br>libro | r Compartir<br>libro | 📳 Proteg<br>🧊 Permit<br>🕞 Contro | er y compart<br><b>ir a usuarios i</b><br>I de cambios | ir libro<br>modificar ran |
| C8      | Revisión         | Datos                         | ldioma<br>fx |                   |            | C            | omentarios |                                              |                                                          |                  |                   |                      | Cambios                          |                                                        |                           |
|         | А                |                               | В            |                   |            | С            |            |                                              | )                                                        | E                | =                 | F                    | G                                | н                                                      | I                         |
| C       | Código Espacio * | Descri                        | pción Espa   | cio *             | Bien Conte | nedor *      | Descrip    | ción del Bier                                | n Contenedor *                                           | Estado           | •                 | Version 2.0          |                                  |                                                        |                           |
| ! 0     | 00002            | ALTA N                        | IUEVO DE ES  | SPACIO            | 2020ES00-A | A-4273-CO    | EDIFICIO   |                                              |                                                          | A                |                   |                      |                                  |                                                        |                           |
| 1       |                  |                               |              |                   |            |              |            |                                              |                                                          |                  |                   |                      |                                  |                                                        |                           |
|         |                  |                               |              |                   |            |              |            |                                              |                                                          |                  |                   |                      |                                  |                                                        |                           |
| i _     |                  |                               |              |                   |            |              |            |                                              |                                                          |                  |                   |                      |                                  |                                                        |                           |

Ilustración 13. Plantilla alta de espacios

Para realizar la carga, seleccione en el desplegable **Carga**, la opción *Gestión de espacios*, pulse sobre el botón **Examinar** para seleccionar el fichero de espacios con la relación de espacios a cargar y finalmente pulse *Cargar*.

| Sorolla2                          |                                    | Inmuebles multiubicación | Plantillas | Cargar | Amortizar | Contabilizar | Anicio     | <b>P</b><br>Guía |
|-----------------------------------|------------------------------------|--------------------------|------------|--------|-----------|--------------|------------|------------------|
| Gestión de Inventario - Carga Ini | cial                               |                          | -          |        |           |              | Í 🔳        |                  |
|                                   |                                    |                          |            |        |           |              | E          | jercicio: 2020 🕕 |
|                                   |                                    |                          |            |        |           | * ii         | ndica un c | ampo obligatorio |
| Organización                      |                                    |                          |            |        |           |              |            |                  |
| Órgano gestor                     |                                    |                          |            |        |           |              |            |                  |
| Unidad Responsable                |                                    |                          |            |        |           | ٣            |            |                  |
|                                   |                                    |                          |            |        |           |              |            |                  |
| Carga *                           | Espacios                           | <br>_                    |            |        |           |              |            |                  |
| Seleccionar Fichero *             | Seleccionar archivo 2222222222.xls | <br>-                    |            |        |           |              |            |                  |

Ilustración 14. Gestión de tablas auxilizares. Cargar

Al finalizar el proceso de carga, recibirá una notificación en su buzón con el resultado obtenido.

#### 5 Eliminación y Baja de Espacios

## 5.1 Eliminación puntual de uno o varios espacios desde el propio Bien que define espacios.

Para realizar la eliminación puntual de uno o varios espacios en un bien que define espacios, acceda a la ficha del bien concreto. En la pestaña de *Ubicación*, pulse sobre el icono que señala la fecha roja de la siguiente imagen:

| Sorolla <sub>2</sub>           |                       |          |             | Ficha        | Bien Añadir<br>Operación             | Calculadora<br>amortizaciones           | Guardar    | X<br>Anular | Baja | Reorganización | Agregar<br>elementos | <b>Volver</b> | <b>P</b><br>Guía | nicio |
|--------------------------------|-----------------------|----------|-------------|--------------|--------------------------------------|-----------------------------------------|------------|-------------|------|----------------|----------------------|---------------|------------------|-------|
| Gestión de Inventario - Ge     | stión de Bien         | es [+]   |             |              |                                      |                                         |            |             |      |                |                      |               |                  |       |
|                                |                       |          |             |              |                                      |                                         |            |             |      |                |                      |               |                  |       |
|                                |                       |          |             |              |                                      |                                         |            |             |      |                |                      |               | _ 1              |       |
| Localización //AA-4273-CO      |                       |          |             | Cuent        | as de Debe 210 - 211 - 211 - 211 - 2 | Terrenos y bienes na<br>Construcciones. | turales.   |             |      |                |                      |               |                  |       |
| Generales Ubicación Desglose o | le valores Coste      | Catastro | Seguros Reg | istros Gasto | s Observacion                        | es Actuaciones                          | Ficheros a | adjuntos    | ]    |                |                      |               |                  |       |
| Ubicación geográfica           |                       |          |             |              |                                      |                                         |            |             |      |                |                      |               |                  |       |
| País *                         | España                |          | ~           | · 🐒          |                                      |                                         |            |             |      |                |                      |               |                  |       |
| Provincia *<br>Municipio *     | CANTABRIA<br>Camaleño | ~        | ]           | _            |                                      |                                         |            |             |      |                |                      |               |                  |       |
| Dirección postal del bien      |                       |          |             |              |                                      | ve                                      | er mapa    |             |      |                |                      |               |                  |       |
|                                |                       |          |             |              |                                      |                                         |            |             |      |                |                      |               |                  |       |
| Código *                       |                       |          |             |              | Espacios defin                       | idos                                    | ecripción  |             |      |                |                      |               |                  |       |
| 100001                         |                       |          | PACIO       |              |                                      | <u>De</u>                               | actipei0II |             |      |                |                      |               |                  |       |
|                                |                       | INDEVO E | JFACIU      |              |                                      |                                         |            |             |      |                |                      |               |                  |       |
|                                |                       |          |             |              |                                      |                                         |            |             |      |                |                      |               |                  |       |

Ilustración 15. Gestión de Bienes. Eliminar espacio

Puede pulsar sobre el icono del aspa tantas veces como espacios quiera eliminar. Finalmente, no olvide pulsar el botón *Guardar* (flecha azul) para confirmar los cambios realizados.

Tenga en cuenta que no podrá eliminar espacios que contengan bienes ubicados en él. Para ello, tendrá que proceder a la reubicación de esos bienes.

#### 5.1.1 Reubicación de bienes

Cuando se procede a eliminar un espacio que contiene bienes ubicados en él, aparecerá el siguiente mensaje:

| Localización //AA-1150-GC            |                               | 210 - Terrenos y bienes naturales.         211 - Construcciones.         210 - Terrenos y bienes naturales.         210 - Terrenos y bienes naturales.         211 - Construcciones. |
|--------------------------------------|-------------------------------|----------------------------------------------------------------------------------------------------|
| Generales Ubicación Desglose de      | e valores Costes Catastro Seg | ros Gastos Observaciones Actuaciones Ficheros adjuntos                                                                                                    |
| Jbicación geográfica                 |                               | Mensaje de página web X                                                                                                    |
| País *<br>Provincia *<br>Municipio * | España<br>MADRID 💌<br>Madrid  | El espacio que desea eliminar contiene bienes ubicados en él.                                                                                                    |
| Dirección postal del bien            | CL/ SERRANO MADRID.           | Aceptar                                                                                                    |
|                                      |                               | Espacios definidos                                                                                                    |
| <u>Código *</u>                      |                               | Descripción                                                                                                    |
| 1 CE2D10                             | DESPACHO-1                    |                                                                                                    |

Ilustración 16. Gestión de bienes. El espacio que desea eliminar contiene bienes ubicados en él

Para realizar la reubicación de bienes, acceda a la ficha del bien en concreto. En la pestaña *Ubicación*, pulse sobre el código el espacio del cual va a reubicar los bienes. En este ejemplo, se van a reubicar los bienes de un espacio a otro dentro del mismo bien inmueble.

| Localización //AA-1150-GC                               |                                                                                                    |                    | Cuentas         | 210 - Ter<br>211 - Cor<br>210 - Ter<br>211 - Cor<br>211 - Cor | renos y bienes na<br>Istrucciones.<br>renos y bienes na<br>Istrucciones. | uturales.<br>uturales. |   |  |   |  |
|---------------------------------------------------------|----------------------------------------------------------------------------------------------------|--------------------|-----------------|---------------------------------------------------------------|--------------------------------------------------------------------------|------------------------|---|--|---|--|
| Generales Ubicación Desglose d                          | e valores Costes                                                                                     | Catastro Seguros R | egistros Gastos | Observaciones                                                 | Actuaciones                                                              | Ficheros adjunto       | s |  |   |  |
| Jbicación geográfica                                    |                                                                                                    |                    |                 |                                                               |                                                                          |                        |   |  |   |  |
| País *                                                  | España                                                                                               |                    | ✓ 🎱             |                                                               |                                                                          |                        |   |  |   |  |
| Provincia *<br>Municipio *<br>Dirección postal del bien | Provincia* MADRID V<br>Municipio* Madrid V<br>Dirección postal del bien CL/ SERRANO MADRID. Ver mapa |                    |                 |                                                               |                                                                          |                        |   |  |   |  |
|                                                         |                                                                                                    |                    |                 | Espacios definido                                             | 08                                                                       |                        |   |  |   |  |
| <u>Código *</u>                                         |                                                                                                    |                    |                 |                                                               | <u>De</u>                                                                | escripción             |   |  |   |  |
| 1 CE2D10                                                |                                                                                                    | DESPACHO-1         |                 |                                                               |                                                                          |                        |   |  | × |  |
| 2 CE2D20                                                |                                                                                                    | DESPACHO-2         |                 |                                                               |                                                                          |                        |   |  | × |  |
| 3 CE2D30                                                |                                                                                                    | CENTRO DE DOCUMEN  | TACIÓN          |                                                               |                                                                          |                        |   |  | × |  |
| 4 CE2D40                                                |                                                                                                    | DESPACHO-3         |                 |                                                               |                                                                          |                        |   |  | × |  |

Ilustración 17. Gestión de bienes. Acceso a bienes de un espacio

Le aparecerá la relación de los bienes que están ubicados actualmente en ese espacio. Selecciónelos todos y pulse *Exportar*.

|     | 30                                                                      | DR  | 201         | 1-2                      |                                               |             |                               |                       | Consola<br>de procesos | Exportar | Volver     |  |
|-----|-------------------------------------------------------------------------|-----|-------------|--------------------------|-----------------------------------------------|-------------|-------------------------------|-----------------------|------------------------|----------|------------|--|
| Ges | tió                                                                     | n d | e Bie       | enes - Bienes ubicados e | n un espacio                                  |             |                               |                       |                        |          |            |  |
|     |                                                                         |     | -           |                          | •                                             |             |                               |                       |                        |          |            |  |
|     |                                                                         |     |             |                          |                                               |             |                               |                       |                        |          |            |  |
| 27  | bie                                                                     | e   | ncontr      | ados                     |                                               |             |                               |                       |                        |          |            |  |
|     | •                                                                       | •   | <u>Tipo</u> | Código                   | Descripción                                   |             | Etiqueta Externa/Localización | N° bienes<br>en grupo | Situación jurídica     | Estado   | Fecha alta |  |
|     | 1                                                                       | ~   | ₽           | 19902600-AA-1108-KJ      | KYPYYEKYDY EDYOYPKT YD PKYDYK PDA 4 PKEDOKT N | 1 2 PKJDADT | 1000516                       |                       |                        | Alta     | 01/01/1990 |  |
|     | 2                                                                       | •   | ₽           | 19902600-AA-1108-KK      | KYPYYEKYDY EDYOYPKT YD PKYDYK PDA 4 PKEDOKT N | 1 2 PKJDADT | 1000517                       |                       |                        | Alta     | 01/01/1990 |  |
|     | 3                                                                       | •   | ₽           | 19902600-AA-1108-KM      | KYPYYEKYDY EDYOYPKT YD PKYDYK PDA 4 PKEDOKT N | 1 2 PKJDADT | 1000518                       |                       |                        | Alta     | 01/01/1990 |  |
|     | 4                                                                       | •   | ₽           | 19902600-AA-1108-KN      | DQNFYNDXBF HFXDXF 0 IFEXFQ                    |             | 1000519                       |                       |                        | Alta     | 01/01/1990 |  |
|     | 5                                                                       | •   | ₽           | 19902600-AA-1108-KO      | DQNFYNDXBF HFXDXF 0 IFEXFQ                    |             | 1000520                       |                       |                        | Alta     | 01/01/1990 |  |
|     | 6                                                                       | •   | ₽           | 19902600-AA-1108-KP      | DQNFYNDXBF HFXDXF 0 IFEXFQ                    |             | 1000521                       |                       |                        | Alta     | 01/01/1990 |  |
|     | 7                                                                       | •   | ₽           | 19902600-AA-1108-KQ      | DUXPFXDKSP IPIDKP 7 GPBIPU                    |             | 1000522                       |                       |                        | Alta     | 01/01/1990 |  |
|     | 8                                                                       | •   | ₽           | 20012600-AA-1108-LV      | VKGLKGVXRL HVKUCLX HVGLCRUL UVCVX LOUC 7 RLC  | KLK         | 1000527                       |                       |                        | Alta     | 03/12/2001 |  |
|     | 9                                                                       | •   | ₽           | 20012600-AA-1108-LX      | VKGLKGVXRL HVKUCLX HVGLCRUL UVCVX LOUC 7 RLC  | KLK         | 1000528                       |                       |                        | Alta     | 03/12/2001 |  |
|     | 10 🔽 💂 20012600-AA-1108-LY VKGLKGVXRL HVKUCLX HVGLCRUL UVCVX LOUC 7 RLC |     |             |                          |                                               |             | 1000529                       |                       |                        | Alta     | 03/12/2001 |  |
|     | Página 1 de 3 📦 📸                                                       |     |             |                          |                                               |             |                               |                       |                        |          |            |  |

Ilustración 18. Exportación de bienes ubicados en un espacio

Para exportar los datos seleccione:

- Exportación de datos para: Actualizaciones masivas de datos generales del bien
- Datos a exportar para actualizaciones masivas: Cambio de ubicación

Y pulse Exportar.

#### **GESTIÓN DE ESPACIOS**

| Sorolla2                                                                        |                                        | Exportar Volver               |
|---------------------------------------------------------------------------------|----------------------------------------|-------------------------------|
| Gestión de Bienes - Resultado de la consulta - Exportar datos                   |                                        |                               |
|                                                                                 |                                        | Elemente 2020 I               |
| Exportación de datos para Actualizaciones masivas de datos generales del bien 🗸 | ▼                                      | • indica un campo obligatorio |
| Datos a exportar para actualizaciones masivas                                   |                                        |                               |
| Migración de asignaciones de bienes a LDAP                                      | O Inserción de observaciones en bienes |                               |
| Cambios de datos de ubicación de Edificios                                      | O Inserción de asignaciones en bienes  |                               |
| Cambios de datos de ubicación del resto de Bienes<br>Inmuebles                  |                                        |                               |
| Cambio de ubicación                                                             |                                        |                               |
| Cambio de ubicación y centros de coste                                          |                                        |                               |
| Cambio de clasificación                                                         |                                        |                               |
| Cambio de Unidad Responsable                                                    |                                        |                               |
| O Modificación de Descripción                                                   |                                        |                               |
| Modificación de Etiquete externa                                                |                                        |                               |
| Ilustración 19. Exportación de datos. Cambio de ubicación                       |                                        |                               |

Se iniciará un proceso de exportación de los datos que podrá consultar en su buzón.

| Sorolla<br>de procesos                            |        |     |       |                     |                                                                                                    |                                  |    |           |                    |        |            |  |
|---------------------------------------------------|--------|-----|-------|---------------------|----------------------------------------------------------------------------------------------------|----------------------------------|----|-----------|--------------------|--------|------------|--|
| Gestión de Bienes - Bienes ubicados en un espacio |        |     |       |                     |                                                                                                    |                                  |    |           |                    |        |            |  |
|                                                   |        |     |       |                     | (Versión: 8.29.1-GA F                                                                                                    | Fecha: 06/05/2020) SOPORTE       |    |           |                    |        |            |  |
|                                                   |        |     |       |                     |                                                                                                    |                                  |    |           |                    |        |            |  |
| 2                                                 | 7 hier |     | ontro | udaa                |                                                                                                    |                                  |    |           |                    |        |            |  |
| 27 bienes encontrados                             |        |     |       |                     |                                                                                                    |                                  |    |           |                    |        |            |  |
|                                                   | ✓      | ✓ 1 | ipo   | Código              | Resultado de la operación                                                                                                    |                                  | ×  | nes<br>po | Situación jurídica | Estado | Fecha alta |  |
|                                                   | 1      | ✓   | P     | 19902600-AA-1108-KJ | Se ha iniciado el proceso de exportación de datos de la búsqueda. Si n                                                                 | o obtiene una notificación en su |    |           |                    | Alta   | 01/01/1990 |  |
|                                                   | 2      | •   | 2     | 19902600-AA-1108-KK | buzón en un tiempo razonable, diríjase a la opción de menú, Consulta<br>Consulta de estado de procesos para obtener mayor información. | s e Informes -> Consultas ->     |    |           |                    | Alta   | 01/01/1990 |  |
|                                                   | 3      | •   | ₽     | 19902600-AA-1108-KM |                                                                                                    |                                  |    |           |                    | Alta   | 01/01/1990 |  |
|                                                   | 4      | •   | 2     | 19902600-AA-1108-KN |                                                                                                    | Cerrar ventar                    | ıa |           |                    | Alta   | 01/01/1990 |  |
|                                                   | 5      |     | 2     | 19902600-AA-1108-KO | DQNFYNDXBF HFXDXF 0 IFEXFQ                                                                                                    | 1000520                          |    | )         |                    | Alta   | 01/01/1990 |  |
|                                                   | 6      |     | P     | 19902600-AA-1108-KP | DQNFYNDXBF HFXDXF 0 IFEXFQ                                                                                                    | 1000521                          |    |           |                    | Alta   | 01/01/1990 |  |

Ilustración 20. Proceso de exportación de datos de la búsqueda

Acceda al documento para cambiar la ubicación de los bienes.

| Sorol                                                                                                    | A2                                 |                    |                                |                            |                               | Bu            | izones E | Juscar L | Jimpiar | <b>W</b> Guardar | <b>Volver</b> | A lnicio | <b>i</b><br>Ayuda | 1   |
|----------------------------------------------------------------------------------------------------|------------------------------------|--------------------|--------------------------------|----------------------------|-------------------------------|---------------|----------|----------|---------|------------------|---------------|----------|-------------------|-----|
| Buzón - Exporta                                                                                                    | aciones/Actualizaci                | ones Masiva        | 5                              |                            |                               |               |          |          |         |                  |               | 1.0      |                   |     |
|                                                                                                    |                                    |                    |                                |                            |                               |               |          |          |         |                  |               |          |                   |     |
| Fecha desde       Imit       Leido         Descripción       Imit       Imit         Uso enlaces a ficheros recibidos en su buzón estarán disponibles un máximo de 30 días desde la fecha de entrega.       Imit |                                    |                    |                                |                            |                               |               |          |          |         |                  |               |          |                   |     |
| <u>Fecha</u>                                                                                                    |                                    |                    |                                | Descripción                |                               |               |          |          |         |                  | 1             | Leído Bo | orrar             |     |
| 08/05/2020<br>12:00:35 Ha final                                                                                                    | lizado la elaboración de Fichero o | de los DATOS DE UB | CACIÓN de los bienes correctam | ente. Puede consultar el o | documento en el siguiente enl | ace: pulse aq | uí. 🥢    |          | _       |                  |               |          |                   | ×   |
|                                                                                                    |                                    |                    | *                              | Página 1                   | de 1 🍛 畴                      |               |          |          |         |                  | Tamaño        | de pág   | ina 1             | 5 🗸 |

Ilustración 21. Consulta de fichero en el buzón

Debe rellenar los campos:

- Bien contenedor destino
- Espacio Bien Contenedor destino
- Fecha inicio Ubicación destino

#### **GESTIÓN DE ESPACIOS**

#### Almacene el archivo.

| ra Fuente              | <b>1</b> 2                 | Alineación                | Número 🕞                          | Estilos                          | Celdas      |   | M | filtrar * selec<br>lodificar |
|------------------------|----------------------------|---------------------------|-----------------------------------|----------------------------------|-------------|---|---|------------------------------|
| • : × ✓                | fx                         | •                         |                                   | <b>•</b>                         |             |   |   |                              |
| G                      | Н                          | ľ                         | J                                 | К                                | L           | M | N | 0                            |
| Bien Contenedor actual | Descripción Espacio actual | Bien Contenedor destino * | Espacio Bien Contenedor destino * | Fecha Inicio Ubicación destino * | Version 2.1 |   |   |                              |
|                        | DESPACHO-1                 | 1999ES28-AA-1150-GC       | CE2D20                            | 01/01/2020                       |             |   |   |                              |
|                        | DESPACHO-1                 | 1999ES28-AA-1150-GC       | CE2D20                            | 01/01/2020                       |             |   |   |                              |
|                        | DESPACHO-1                 | 1999ES28-AA-1150-GC       | CE2D20                            | 01/01/2020                       |             |   |   |                              |
|                        | DESPACHO-1                 | 1999ES28-AA-1150-GC       | CE2D20                            | 01/01/2020                       |             |   |   |                              |
|                        | DESPACHO-1                 | 1999ES28-AA-1150-GC       | CE2D20                            | 01/01/2020                       |             |   |   |                              |
|                        | DESPACHO-1                 | 1999ES28-AA-1150-GC       | CE2D20                            | 01/01/2020                       |             |   |   |                              |
|                        | DESPACHO-1                 | 1999ES28-AA-1150-GC       | CE2D20                            | 01/01/2020                       |             |   |   |                              |
|                        | DESPACHO-1                 | 1999ES28-AA-1150-GC       | CE2D20                            | 01/01/2020                       |             |   |   |                              |
|                        | DESPACHO-1                 | 1999ES28-AA-1150-GC       | CE2D20                            | 01/01/2020                       |             |   |   |                              |
|                        | DESPACHO-1                 | 1999ES28-AA-1150-GC       | CE2D20                            | 01/01/2020                       |             |   |   |                              |
|                        | DESPACHO-1                 | 1999ES28-AA-1150-GC       | CE2D20                            | 01/01/2020                       |             |   |   |                              |
|                        | DESPACHO-1                 | 1999ES28-AA-1150-GC       | CE2D20                            | 01/01/2020                       |             |   |   |                              |
|                        | DESPACHO-1                 | 1999ES28-AA-1150-GC       | CE2D20                            | 01/01/2020                       |             |   |   |                              |
|                        | DESPACHO-1                 | 1999ES28-AA-1150-GC       | CE2D20                            | 01/01/2020                       |             |   |   |                              |
|                        | DESPACHO-1                 | 1999ES28-AA-1150-GC       | CE2D20                            | 01/01/2020                       |             |   |   |                              |
|                        | DESPACHO-1                 | 1999ES28-AA-1150-GC       | CE2D20                            | 01/01/2020                       |             |   |   |                              |
|                        | DESPACHO-1                 | 1999ES28-AA-1150-GC       | CE2D20                            | 01/01/2020                       |             |   |   |                              |
|                        | DESPACHO-1                 | 1999ES28-AA-1150-GC       | CE2D20                            | 01/01/2020                       |             |   |   |                              |
|                        | DESPACHO-1                 | 1999ES28-AA-1150-GC       | CE2D20                            | 01/01/2020                       |             |   |   |                              |
|                        |                            |                           |                                   |                                  |             |   |   |                              |

Ilustración 22. Fichero cambio de ubicación de bienes

#### Diríjase al menú Actualizaciones masivas – Bienes. Elija las opciones:

- Tipo de actualización: Datos Generales del bien
- Opción de actualización: Cambio de Ubicación

Seleccione el fichero y pulse Cargar.

| Sorolla                                                      |                                                                                                    | Cuía Plantillas Cargar Inicio |
|--------------------------------------------------------------|----------------------------------------------------------------------------------------------------|-------------------------------|
| Gestión de Inventario - Modificaciones masivas de bi         | enes                                                                                                    | 🚽 Balabar Ba                  |
|                                                              |                                                                                                    |                               |
| Tipo de actualiza:<br>Opción de actuali<br>Seleccionar Fiche | ión * Datos Generales del bien<br>tación Cambio de Ubicación<br>ro * Werc-per-codd.central.sepg.minhac.age\FolderRe Examinar |                               |

Ilustración 23. Modificaciones masivas de bienes. Cambio de Ubicación

Se iniciará el proceso de la actualización masiva.

| de Inventario - Modific | aciones masivas de bienes                                                                                                  |                                                                                                    |       | 1 |
|-------------------------|----------------------------------------------------------------------------------------------------|----------------------------------------------------------------------------------------------------|-------|---|
| 666 C 10 C              | Sec. 2                                                                                                    | (Versión: 8.29.1-GA Fecha: 06/05/2020) SOPORTE                                                                                                    |       |   |
|                         | Resultado de la operación                                                                                                  |                                                                                                    | ×     |   |
|                         | Se ha iniciado un proceso de actualizad<br>notificación en su buzón en un tiempo<br>Consultas -> Consulta de estado de pro | ción masiva en su Unidad de Tramitación. Si no obtiene una<br>razonable, diríjase a la opción de menú, Consultas e Informes -<br>ocesos para obtener mayor información. | >     |   |
|                         |                                                                                                    | Cerrar ventar                                                                                                    | na // |   |

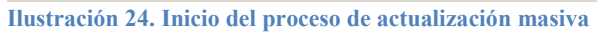

Una vez finalizado el proceso, podrá consultar en su buzón el resultado del mismo.

| SOROLLA2                                                                                                    | Buzones Buscar Limpiar Cuardar Volver Inicio Ayuda                                  |
|----------------------------------------------------------------------------------------------------|-------------------------------------------------------------------------------------|
| Buzón - Exportaciones/Actualizaciones Masivas                                                                                                    |                                                                                     |
|                                                                                                    |                                                                                     |
| Fecha desde       m         Descripción       m         W Los enlaces a ficheros recibidos en su buzón estarán disponibles un máximo de 30 días desde la fecha de entreprinte de sector de sector d | Leido 🔽                                                                             |
| Fecha Descrioción                                                                                                    | Leido Borrar                                                                        |
| 11/05/2021 Ha finalizado el proceso de Cambio de Ubicación. Datos del procesamiento: 27 en total. 27 registros válidos 0 reg<br>11:56:58 enlace: pulse aquí.                                                                                                    | gistros erróneos. Puede consultar el documento de registros válidos en el siguiente |
| 🐼 🏹 Página 🔟 de                                                                                                    | e 1 🥑 🍉 Tamaño de página 15 🗸                                                       |

Ilustración 25. Resultado de la actualización masiva en el buzón

Se procede de nuevo a la eliminación del espacio dentro del bien.

| Localización //AA-1150-GC       | Cuen                                      | 210 - Terrenos y bienes naturale<br>211 - Construcciones.<br>210 - Terrenos y bienes naturale<br>211 - Construcciones. | S.<br>S.          |   |
|---------------------------------|-------------------------------------------|----------------------------------------------------------------------------------------------------|-------------------|---|
| Generales Ubicación Desglose de | valores Costes Catastro Seguros Registros | Gastos Observaciones Actuacion                                                                                         | Ficheros adjuntos |   |
| Ubicación geográfica            |                                           |                                                                                                    |                   |   |
| País *                          | España 💌 🙎                                |                                                                                                    |                   |   |
| Provincia *<br>Municipio *      | MADRID V<br>Madrid V                      |                                                                                                    |                   |   |
| Dirección postal del bien       | CL/ SERRANO MADRID.                       |                                                                                                    | ver mapa          |   |
|                                 |                                           |                                                                                                    | -                 |   |
|                                 | 1                                         | Espacios definidos                                                                                                    |                   |   |
| <u>Código *</u>                 |                                           | Descripción                                                                                                    |                   | 4 |
| 1 CE2D10                        | DESPACHO-1                                |                                                                                                    |                   |   |
| 2 CE2D20                        | DESPACHO-2                                |                                                                                                    | ×                 |   |
| 3 CF2D30                        |                                           |                                                                                                    |                   |   |

Ilustración 26. Gestión de Bienes. Eliminación de espacio

En este caso, como el espacio tenía bienes ubicados en él anteriormente, no permite la eliminación de éste ya que en el histórico de ubicación de los bienes aparecerá. Por ello, únicamente permite la baja de dicho espacio.

| Localización //AA-1150-GC    |                            | 210 - Terrenos y bienes naturales.<br>211 - Construcciones.<br>Cuentas de Debe 210 - Terrenos y bienes naturales.<br>211 - Construcciones. |
|------------------------------|----------------------------|----------------------------------------------------------------------------------------------------|
| Generales Ubicación Desglose | de valores Costes Catastro | Seguros Registros Gastos Observaciones Actuaciones Ficheros adjuntos                                                                       |
| Ubicación geográfica         |                            |                                                                                                    |
| obleación geografica         |                            | Mensaje de página web X                                                                                                    |
| País *                       | España                     |                                                                                                    |
|                              |                            | El espacio no se puede eliminar porque forma parte del histórico de                                                                        |
| Provincia *                  | MADRID                     | / ubicación de algún bien.                                                                                                    |
| Municipio *                  | Madrid                     |                                                                                                    |
|                              |                            |                                                                                                    |
| Dirección postal del bien    | CL/ SERRANO MADRID.        | Aceptar                                                                                                    |
|                              |                            |                                                                                                    |
|                              |                            |                                                                                                    |
|                              |                            | Espacios definidos                                                                                                    |
| Código *                     |                            | Descripción                                                                                                    |
| 1 CE2D10                     | DESPACHO-1                 |                                                                                                    |
|                              | DEDIAGIO I                 |                                                                                                    |

Ilustración 27. Gestión de bienes. El espacio no se puede eliminar porque forma parte del histórico de ubicación de algún bien

#### 5.2 Eliminación de espacios

Si su perfil de acceso a la Unidad Coordinadora de Inventario es de Administrador, diríjase al menú Administración de la Unidad – Gestión de tablas – Espacios.

El procedimiento a realizar será el mismo que se encuentra en el apartado <u>6.3 Eliminación</u> de este mismo documento.

#### 5.3 Baja de espacios

Si su perfil de acceso a la Unidad Coordinadora de Inventario es de Administrador, diríjase al menú Administración de la Unidad – Gestión de tablas – Espacios.

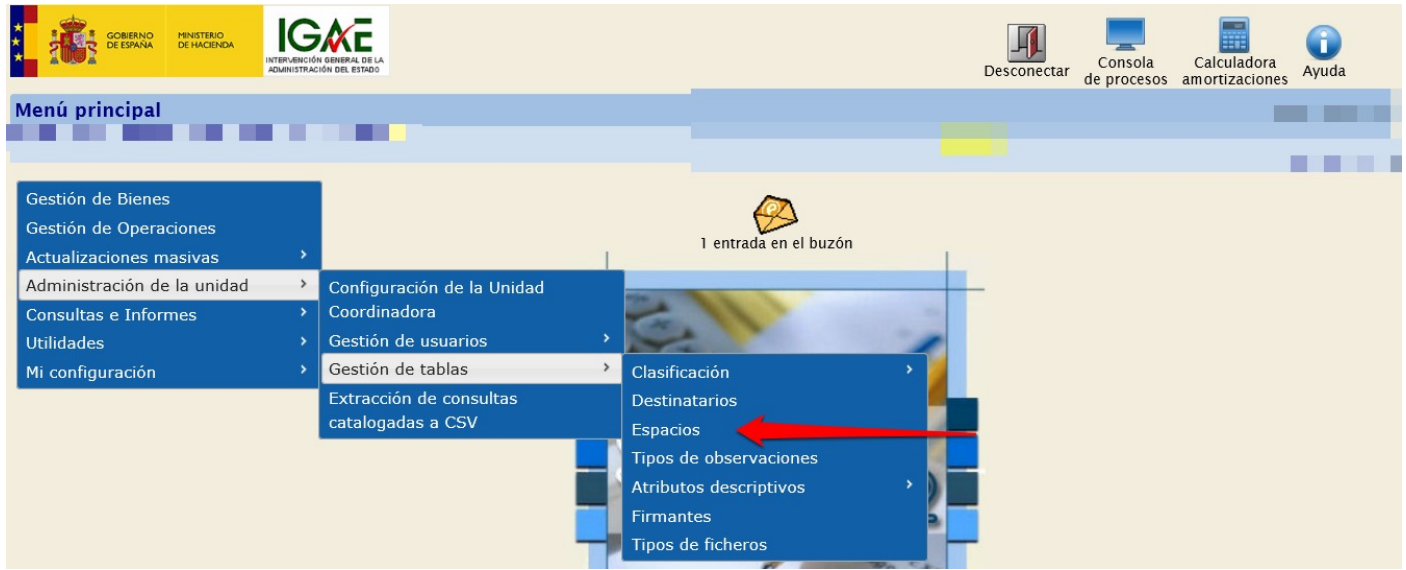

Ilustración 28. Menú Administración de la unidad – Gestión de tablas – Espacios

Puede introducir parámetros de búsqueda para filtrar los resultados o, por el contrario, pulse *Buscar* para recuperar todos los espacios de su Unidad Coordinadora.

Para el siguiente ejemplo, se realiza la búsqueda del espacio del apartado anterior del cual se han reubicado sus bienes.

| Soro          | LLA2                                       |        |  |     | Alta | <b>Buscar</b> | Cargar | <b>I</b> impiar | <b>M</b><br>Inicio | <b>P</b> Ayuda |
|---------------|--------------------------------------------|--------|--|-----|------|---------------|--------|-----------------|--------------------|----------------|
| Gestión de ta | Iblas - Parámetros I                       | spacio |  |     |      |               |        |                 |                    |                |
|               |                                            |        |  |     | • /  |               |        |                 |                    |                |
| _             |                                            | [      |  |     |      |               |        |                 |                    | 1              |
| P             | Bien que define espacios<br>Código espacio | CE2D10 |  | × 🛛 |      | _             |        |                 |                    |                |
| •             | Descripción espacio                        |        |  |     |      |               |        |                 |                    |                |
| •             | Estado activo:                             | ~      |  |     |      |               |        |                 |                    |                |

Ilustración 29. Gestión de tablas. Búsqueda de espacio

Acceda a la ficha del espacio pulsando en su código de espacio.

| SOROLLA2                             |                             |                | GES                 | STIÓN DE ESPACIOS   |  |  |  |  |
|--------------------------------------|-----------------------------|----------------|---------------------|---------------------|--|--|--|--|
| Sorolla <sub>2</sub>                 |                             |                | Exportar            | Volver Inicio Ayuda |  |  |  |  |
| Gestión de tablas - Búsqueda Espacio |                             |                |                     |                     |  |  |  |  |
|                                      |                             |                |                     |                     |  |  |  |  |
| 1 registros                          |                             |                |                     |                     |  |  |  |  |
| Código bien contenedor               | Descripción bien contenedor | Código espacio | Descripción espacio | <u>Estado</u>       |  |  |  |  |
| 1 🗌 1999ES28-AA-1150-GC              | LJNJ UJTP CTQUQJTQQ         | CE2D10         | DESPACHO-1          | Alta                |  |  |  |  |
|                                      | •                           |                | •                   |                     |  |  |  |  |
| IGAE Informática Presupuestaria      |                             |                |                     |                     |  |  |  |  |

Ilustración 30. Resultado de la búsqueda. Acceso a espacio

En el apartado Estado activo seleccione Baja y pulse Guardar.

| Sorolla <sub>2</sub>        |                                | Guardar E | Liminar Limpiar | Volver Inicio |
|-----------------------------|--------------------------------|-----------|-----------------|---------------|
| Gestión de tablas - Edición | Espacio                        | -         |                 |               |
|                             | ant an a <mark>ll</mark>       |           |                 |               |
|                             |                                |           |                 |               |
| Bien que define espacios    | AA-1150-GC LINJ UJTP CTQUQJTQQ |           |                 |               |
| Código espacio *            | CE2D10                         |           |                 |               |
| Descripción espacio         | DESPACHO-1                     | <u></u>   |                 |               |
| Estado activo: *            | Baja                           |           |                 |               |
| Centros de coste asociados  | Proventing 10                  |           |                 |               |
| Total                       | Porcentaje                     |           |                 |               |
|                             |                                |           |                 |               |
|                             |                                |           |                 |               |
|                             |                                |           |                 |               |

Ilustración 31. Edición Espacio. Baja

## 6 Consulta, modificación y eliminación de espacios.

Diríjase al menú Consultas e Informes – Consultas - Consulta de tablas genéricas – Espacios.

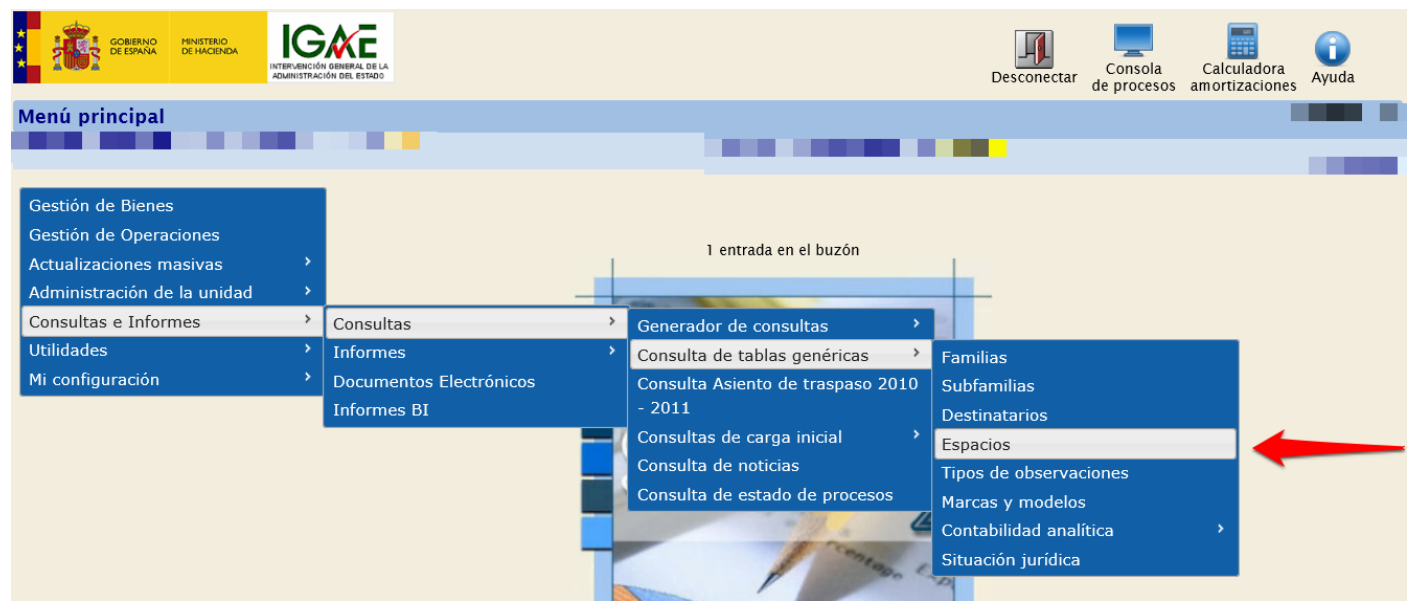

Ilustración 32. Menú Consultas e Informes – Consultas - Consulta de tablas genéricas – Espacios

En este ejemplo, se va a realizar la búsqueda de todos los espacios de un bien que define espacios. Para ello, se introduce el código del bien y se pulsa *Buscar*.

| Sorolla <sub>2</sub>                                            | Buscar Limpiar | Inicio Ayuda                    |
|-----------------------------------------------------------------|----------------|---------------------------------|
| Gestión de tablas - Parámetros Espacio                          |                | <ul> <li>An example.</li> </ul> |
| a server to the first state of the                              |                |                                 |
|                                                                 |                |                                 |
| 1999ES28-AA-1150-GC × ···· V                                    |                |                                 |
| Código espacio                                                  |                |                                 |
| Descripción espacio                                             |                |                                 |
| Estado activo:                                                  |                |                                 |
| 1                                                               |                |                                 |
| Ilustración 33. Consulta de espacios dentro de un bien inmueble |                |                                 |

Seleccione los espacios obtenidos y pulse Exportar.

|    | S    | 0     | ROLLA2                    |                             |                       | Exportar Volver Inic                              | io Ayuda |  |
|----|------|-------|---------------------------|-----------------------------|-----------------------|---------------------------------------------------|----------|--|
| Ge | sti  | ón d  | le tablas - Búsqueda Espa | cio                         |                       | 2                                                 |          |  |
|    |      |       |                           |                             |                       |                                                   |          |  |
|    | 48 r | egist | ro                        |                             |                       |                                                   |          |  |
|    | •    | •     | Código bien contenedor    | Descripción bien contenedor | <u>Código espacio</u> | Descripción espacio                               | Estado   |  |
|    | 1    | ✓     | 1999ES28-AA-1150-GC       | LJNJ UJTP CTQUQJTQQ         | CE2D10                | DESPACHO-1                                        | Alta     |  |
|    | 2    | ✓     | 1999ES28-AA-1150-GC       | LJNJ UJTP CTQUQJTQQ         | CE2D20                | DESPACHO-2                                        | Alta     |  |
|    | 3    | ✓     | 1999ES28-AA-1150-GC       | LJNJ UJTP CTQUQJTQQ         | CE2D30                | CENTRO DE DOCUMENTACIÓN                           | Alta     |  |
|    | 4    | ✓     | 1999ES28-AA-1150-GC       | LJNJ UJTP CTQUQJTQQ         | CE2D40                | DESPACHO-3                                        | Alta     |  |
|    | 5    | ✓     | 1999ES28-AA-1150-GC       | LJNJ UJTP CTQUQJTQQ         | CE2D50                | DESPACHO-4                                        | Alta     |  |
|    | 6    | ✓     | 1999ES28-AA-1150-GC       | LJNJ UJTP CTQUQJTQQ         | ET010                 | JEFE DE SERVICIO AREA ASUNTOS GENERALES. DCHO 102 | Alta     |  |
|    | 7    | •     | 1999ES28-AA-1150-GC       | LJNJ UJTP CTQUQJTQQ         | ET020                 | JEFE DE SERVICIO AREA ASUNTOS GENERALES. DCHO 101 | Alta     |  |
|    | 8    | •     | 1999ES28-AA-1150-GC       | LJNJ UJTP CTQUQJTQQ         | ET030                 | PASILLO ENTRE PLANTA                              | Alta     |  |
|    | 9    |       | 1999ES28-AA-1150-GC       | LJNJ UJTP CTQUQJTQQ         | ET040                 | ADMINISTRACIÓN                                    | Alta     |  |

Ilustración 34. Exportación de espacios de un bien inmueble

Podrá seleccionar la opción de exportación deseada para consulta, modificación o eliminación de espacios.

|    | S    | 0      | ROLLA2                    |                  |                |                 |      | Exportar Volver Ind                          | tio Ayuda     |   |
|----|------|--------|---------------------------|------------------|----------------|-----------------|------|----------------------------------------------|---------------|---|
| Ge | sti  | ón (   | de tablas - Búsqueda Espa | cio              |                |                 |      |                                              |               |   |
|    |      |        |                           | -                |                |                 |      |                                              |               |   |
|    | 48 r | regist | tros                      |                  |                |                 |      |                                              |               |   |
|    | ✓    |        | Código bien contenedor    | Descripción bi   | Exportar datos | de los espacios |      | Descripción espacio                          | <u>Estado</u> | ] |
|    | 1    | •      | 1999ES28-AA-1150-GC       | LJNJ UJTP CTQUQ. |                | de los espacios |      | ACHO-1                                       | Alta          |   |
|    | 2    | ✓      | 1999ES28-AA-1150-GC       | LJNJ UITP TOUQ   | Para consulta  | Para modificar  |      | ACHO-2                                       | Alta          |   |
|    | 3    | •      | 1999ES28-AA-1150-GC       | LJNJ UJTP CTQUQ. |                |                 |      | RO DE DOCUMENTACIÓN                          | Alta          |   |
|    | 4    | ✓      | 1999ES28-AA-1150-GC       | LJNJ UJTP CTQUQ. | Para eliminar  | J               | //   | ACHO-3                                       | Alta          |   |
|    | 5    | •      | 1999ES28-AA-1150-GC       | LJNJ UJTP CTQUQJ | ταα            | CE2D50          | DESF | ACHO-4                                       | Alta          |   |
|    | 6    | •      | 1999ES28-AA-1150-GC       | LJNJ UJTP CTQUQJ | ταα            | ET010           | JEFE | DE SERVICIO AREA ASUNTOS GENERALES. DCHO 102 | Alta          |   |
|    | 7    | •      | 1999ES28-AA-1150-GC       | LJNJ UJTP CTQUQJ | ταα            | ET020           | JEFE | DE SERVICIO AREA ASUNTOS GENERALES. DCHO 101 | Alta          |   |
|    | 0    |        | 10005538 44 1150 66       |                  | 100            | ET020           | PAQU |                                              | Alta          |   |

Ilustración 35. Opciones de exportación. Consulta, modificación y eliminación

#### 6.1 Consulta

Se seleccionará la opción Consulta y se iniciará el proceso de exportación que podrá consultar en su buzón.

|    | S            | 0    | ROLLA2                 |                                                                                       |                                                                               | Exporta                                                | ar Volver Inicio Ayuda |  |  |
|----|--------------|------|------------------------|---------------------------------------------------------------------------------------|-------------------------------------------------------------------------------|--------------------------------------------------------|------------------------|--|--|
| Ge | stid         | ón ( | de tablas - Búsqueda E | spacio                                                                                |                                                                               |                                                        | and the second second  |  |  |
| -  |              | -    |                        |                                                                                       |                                                                               | Eje                                                    |                        |  |  |
|    | 48 registros |      |                        |                                                                                       |                                                                               |                                                        |                        |  |  |
|    | •            |      | Código bien contenedor | Descripción bien contenedor                                                           | Código espacio                                                                | Descripción espacio                                    | Estado                 |  |  |
|    | 1            | •    | 1999ES28-AA-1150-G     | Resultado de la operación                                                             |                                                                               | *                                                      | Alta                   |  |  |
|    | 2            | ~    | 1999ES28-AA-1150-G     | Se ha iniciado el proceso de Exportación<br>tiempo razonable, diríjase a la opción de | de espacios. Si no obtiene una notific<br>menú, Consultas e Informes -> Consu | ación en su buzón en un<br>ultas -> Consulta de estado | Alta                   |  |  |
|    | 3            | •    | 1999ES28-AA-1150-G     | de procesos para obtener mayor informa                                                | cion.                                                                         |                                                        | Alta                   |  |  |
|    | 4            | •    | 1999ES28-AA-1150-G     | 150-G Cerrar ventana                                                                  |                                                                               |                                                        |                        |  |  |
|    | 5            | •    | 1999ES28-AA-1150-G     |                                                                                       | CL2DJU                                                                        | DEOFTIONO 4                                            | Alta                   |  |  |
|    | 6            | ✓    | 1999ES28-AA-1150-GC    | C LJNJ UJTP CTQUQJTQQ                                                                 | ET010                                                                         | JEFE DE SERVICIO AREA ASUNTOS GENERAL                  | LES. DCHO 102 Alta     |  |  |

Ilustración 36. Exportación de consulta de espacios

#### El fichero ofrece una relación de los datos que se han consultado.

| Porta | apapeles 🕞       | Fuente 🕞 Alinea                               | ción                | S Número S                        | Estilos  |                | Celda | s |   |  |
|-------|------------------|-----------------------------------------------|---------------------|-----------------------------------|----------|----------------|-------|---|---|--|
| A1    | <b>•</b> :       | 🗙 🗸 🏂 Código Espacio *                        |                     |                                   |          |                |       |   |   |  |
|       | А                | в                                             | с                   | D                                 | E        | F              | G     | н | 1 |  |
| 1     | Código Espacio * | Descripción Espacio                           | Bien Contenedor *   | Descripción del Bien Contenedor * | Estado * | Version<br>2.0 |       |   |   |  |
| 2     | CE2D10           | DESPACHO-1                                    | 1999ES28-AA-1150-GC | LJNJ UJTP CTQUQJTQQ               | A        |                |       |   |   |  |
| 3     | CE2D20           | DESPACHO-2                                    | 1999ES28-AA-1150-GC | LJNJ UJTP CTQUQJTQQ               | A        |                |       |   |   |  |
| 4     | CE2D30           | CENTRO DE DOCUMENTACIÓN                       | 1999ES28-AA-1150-GC | LJNJ UJTP CTQUQJTQQ               | A        |                |       |   |   |  |
| 5     | CE2D40           | DESPACHO-3                                    | 1999ES28-AA-1150-GC | LJNJ UJTP CTQUQJTQQ               | A        |                |       |   |   |  |
| 6     | CE2D50           | DESPACHO-4                                    | 1999ES28-AA-1150-GC | LJNJ UJTP CTQUQJTQQ               | A        |                |       |   |   |  |
| 7     | ET010            | JEFE DE SERVICIO AREA ASUNTOS GENERALES. DCHO | 1999ES28-AA-1150-GC | LJNJ UJTP CTQUQJTQQ               | A        |                |       |   |   |  |
| 8     | ET020            | JEFE DE SERVICIO AREA ASUNTOS GENERALES. DCHO | 1999ES28-AA-1150-GC | LJNJ UJTP CTQUQJTQQ               | A        |                |       |   |   |  |
| 9     | ET030            | PASILLO ENTRE PLANTA                          | 1999ES28-AA-1150-GC | LJNJ UJTP CTQUQJTQQ               | A        |                |       |   |   |  |
| 10    | ET040            | ADMINISTRACIÓN                                | 1999ES28-AA-1150-GC | LJNJ UJTP CTQUQJTQQ               | A        |                |       |   |   |  |
| 11    | ET050            | HALL ENTRE PLANTA                             | 1999ES28-AA-1150-GC | LJNJ UJTP CTQUQJTQQ               | A        |                |       |   |   |  |
| 12    | ET060            | ASEO ENTREPLANTA                              | 1999ES28-AA-1150-GC | LJNJ UJTP CTQUQJTQQ               | А        |                |       |   |   |  |
| 13    | EX001            | EXTERIOR                                      | 1999ES28-AA-1150-GC | LJNJ UJTP CTQUQJTQQ               | А        |                |       |   |   |  |
| 14    | GA010            | GARAJE                                        | 1999ES28-AA-1150-GC | LJNJ UJTP CTQUQJTQQ               | А        |                |       |   |   |  |
| 15    | GA020            | MANTENIMIENTO                                 | 1999ES28-AA-1150-GC | LJNJ UJTP CTQUQJTQQ               | А        |                |       |   |   |  |
| 16    | GA030            | CUARTO DE HERRAMIENTAS                        | 1999ES28-AA-1150-GC | LJNJ UJTP CTQUQJTQQ               | А        |                |       |   |   |  |
| 17    | GA040            | ARCHIVO GENERAL-ALMACEN PUBLICACIONES         | 1999ES28-AA-1150-GC | LJNJ UJTP CTQUQJTQQ               | А        |                |       |   |   |  |
| 18    | PB010            | DESPACHO DE LA REINA                          | 1999ES28-AA-1150-GC | LJNJ UJTP CTQUQJTQQ               | А        |                |       |   |   |  |
| 19    | PB020            | SALA DE REUNIONES                             | 1999ES28-AA-1150-GC | LJNJ UJTP CTQUQJTQQ               | A        |                |       |   |   |  |
| 20    | PB030            | DESPACHO COORDINADOR                          | 1999ES28-AA-1150-GC | LJNJ UJTP CTQUQJTQQ               | A        |                |       |   |   |  |
| 21    | PB040            | DESPACHO DEL ÁREA DE COORDINACIÓN             | 1999ES28-AA-1150-GC | LJNJ UJTP CTQUQJTQQ               | A        |                |       |   |   |  |
| 22    | PB050            | SERVIDOR                                      | 1999ES28-AA-1150-GC | LJNJ UJTP CTQUQJTQQ               | A        |                |       |   |   |  |

Ilustración 37. Fichero de consulta de espacios

#### 6.2 Modificación

Se seleccionará la opción **Modificación** y se iniciará el proceso de exportación que podrá consultar en su buzón.

| SO | RC                     | )LLA   | 42                     |                                                                                       |                                                                                | GES                                                     | STIÓN       | DE ESPACIOS       |
|----|------------------------|--------|------------------------|---------------------------------------------------------------------------------------|--------------------------------------------------------------------------------|---------------------------------------------------------|-------------|-------------------|
|    | S                      |        | ROLLA2                 |                                                                                       |                                                                                | Exportar                                                | Volver In   | icio Ayuda        |
| G  | esti                   | ón (   | de tablas - Búsqueda E | spacio                                                                                |                                                                                |                                                         |             | 10000             |
|    |                        | -      |                        | -                                                                                     |                                                                                |                                                         |             | Ejercicio: 2020 🤃 |
|    | 48                     | regist | tros                   |                                                                                       |                                                                                |                                                         |             |                   |
|    | <b>~</b>               |        | Código bien contenedor | Descripción bien contenedor                                                           | Código espacio                                                                 | Descripción espacio                                     |             | Estado            |
|    | 1                      | •      | 1999ES28-AA-1150-G     | Resultado de la operación                                                             |                                                                                | ×                                                       |             | Alta              |
|    | 2                      | •      | 1999ES28-AA-1150-G     | Se ha iniciado el proceso de Exportación<br>tiempo razonable, diríjase a la opción de | de espacios. Si no obtiene una notific<br>e menú, Consultas e Informes -> Cons | cación en su buzón en un<br>ultas -> Consulta de estado |             | Alta              |
|    | 3 ✓ 1999ES28-AA-1150-G |        |                        |                                                                                       |                                                                                |                                                         |             | Alta              |
|    | 4                      |        | 1999ES28-AA-1150-G     |                                                                                       |                                                                                | Cerrar ventana                                          |             | Alta              |
|    | 5                      | •      | 1999ES28-AA-1150-G     | C Lauro Datt Orababilidia                                                             | CL2DJU                                                                         |                                                         |             | Alta              |
|    | 6                      |        | 1999ES28-AA-1150-G     | C LJNJ UJTP CTQUQJTQQ                                                                 | FT010                                                                          | JEFE DE SERVICIO AREA ASUNTOS GENERALES                 | 6. DCHO 102 | Alta              |

Ilustración 38. Exportación para modificación de espacios

Permite la modificación de la descripción del Código del Espacio y su Descripción. Para ello, se completarán las columnas *Código Espacio destino* y *Descripción Espacio destino*.

| Pe   | egar <mark>∛</mark> N <u>K S</u> | - A - 🖄 - A -     | 三 三 三 🖻 🗄 Combinar y centrar 🔹                | ₩ w w w w w w w w w w w w w w w w w w w | Formato Dar formato Estilos de<br>condicional - como tabla - celda - | Insertar Elimina | ar Formato | 👽 Rellenar 🕶 |
|------|----------------------------------|-------------------|-----------------------------------------------|-----------------------------------------|----------------------------------------------------------------------|------------------|------------|--------------|
| Port | tapapeles 🕞                      | Fuente 🕞          | Alineación 🕞                                  | Número 🕞                                | Estilos                                                              | Celda            | s          |              |
| A    | 1 <b>-</b> 1 ×                   | √ <i>f</i> ∗ Bien | Contenedor *                                  |                                         |                                                                      |                  |            |              |
|      |                                  |                   |                                               |                                         |                                                                      |                  |            |              |
|      | A                                | В                 | С                                             | D                                       | E                                                                    | F                | G          | н            |
| 1    | Bien Contenedor *                | Código Espacio *  | Descripción Espacio *                         | Código Espacio destino *                | Descripción Espacio destino *                                        | Version<br>2.0   |            |              |
| 2    | 1999ES28-AA-1150-GC              | CE2D10            | DESPACHO-1                                    |                                         |                                                                      |                  |            |              |
| 3    | 1999ES28-AA-1150-GC              | CE2D20            | DESPACHO-2                                    |                                         |                                                                      |                  |            |              |
| 4    | 1999ES28-AA-1150-GC              | CE2D30            | CENTRO DE DOCUMENTACIÓN                       |                                         |                                                                      |                  |            |              |
| 5    | 1999ES28-AA-1150-GC              | CE2D40            | DESPACHO-3                                    |                                         |                                                                      |                  |            |              |
| 6    | 1999ES28-AA-1150-GC              | CE2D50            | DESPACHO-4                                    |                                         |                                                                      |                  |            |              |
| 7    | 1999ES28-AA-1150-GC              | ET010             | JEFE DE SERVICIO AREA ASUNTOS GENERALES. DCHO | 102                                     |                                                                      |                  |            |              |
| 8    | 1999ES28-AA-1150-GC              | ET020             | JEFE DE SERVICIO AREA ASUNTOS GENERALES. DCHO | 101                                     |                                                                      |                  |            |              |
| 9    | 1999ES28-AA-1150-GC              | ET030             | PASILLO ENTRE PLANTA                          |                                         |                                                                      |                  |            |              |
| 10   | 1999ES28-AA-1150-GC              | ET040             | ADMINISTRACIÓN                                |                                         |                                                                      |                  |            |              |
| 11   | 1999ES28-AA-1150-GC              | ET050             | HALL ENTRE PLANTA                             |                                         |                                                                      |                  |            |              |
| 12   | 1999ES28-AA-1150-GC              | ET060             | ASEO ENTREPLANTA                              |                                         |                                                                      |                  |            |              |
| 13   | 1999ES28-AA-1150-GC              | EX001             | EXTERIOR                                      |                                         |                                                                      |                  |            |              |
| 14   | 1999ES28-AA-1150-GC              | GA010             | GARAJE                                        |                                         |                                                                      |                  |            |              |
| 15   | 1999ES28-AA-1150-GC              | GA020             | MANTENIMIENTO                                 |                                         |                                                                      |                  |            |              |
| 16   | 1999ES28-AA-1150-GC              | GA030             | CUARTO DE HERRAMIENTAS                        |                                         |                                                                      |                  |            |              |
| 17   | 1999ES28-AA-1150-GC              | GA040             | ARCHIVO GENERAL-ALMACEN PUBLICACIONES         |                                         |                                                                      |                  |            |              |
| 18   | 1999ES28-AA-1150-GC              | PB010             | DESPACHO DE LA REINA                          |                                         |                                                                      |                  |            |              |
| 19   | 1999ES28-AA-1150-GC              | PB020             | SALA DE REUNIONES                             |                                         |                                                                      |                  |            |              |
| 20   | 1999ES28-AA-1150-GC              | PB030             | DESPACHO COORDINADOR                          |                                         |                                                                      |                  |            |              |
| 21   | 1999ES28-AA-1150-GC              | PB040             | DESPACHO DEL ÁREA DE COORDINACIÓN             |                                         |                                                                      |                  |            |              |
| 11   | (                                |                   | 0                                             |                                         |                                                                      |                  |            |              |

Ilustración 39. Fichero para modificación de espacios

Para su carga, debe dirigirse al menú Actualizaciones masivas – Actualización masivas de tablas auxiliares. En el apartado Carga seleccionar *Modificación de espacios*, examinar el fichero y pulsar *Cargar*.

| Sorolla2 | as - Modificaci       | ón descrinciones                                        | Plantillas | Cargar Inicio               |
|----------|-----------------------|---------------------------------------------------------|------------|-----------------------------|
|          | us mourneach          |                                                         |            | Einseinin: 2020             |
|          | Carga *               | Modificación de espacios                                | /          | indica un campo obligatorio |
|          | Seleccionar Fichero * | Verc-per-ccdd.central.sepg.minhac.age\FolderRe Examinar |            |                             |
|          |                       |                                                         |            |                             |

Ilustración 40. Operaciones masivas. Modificación de espacios

#### 6.3 Eliminación

Se seleccionará la opción **Eliminación** y se iniciará el proceso de exportación que podrá consultar en su buzón.

|                                                         |      | 0     | ROLLA2                              |                                                                                       |                                                                               |                                                                                                    | Exportar Volver    | Inicio Ayuda | 1       |  |
|---------------------------------------------------------|------|-------|-------------------------------------|---------------------------------------------------------------------------------------|-------------------------------------------------------------------------------|----------------------------------------------------------------------------------------------------|--------------------|--------------|---------|--|
| Gest                                                    | tió  | òn d  | le tablas - Búsqueda E              | spacio                                                                                |                                                                               |                                                                                                    |                    |              |         |  |
|                                                         |      |       |                                     |                                                                                       | (VEISION, 0.23, FOATECHA, 00                                                  | NUSIZUZUJ DOLOKIE                                                                                           |                    | Ejercicio:   | 2020 () |  |
| 48                                                      | 3 re | egist | ros                                 |                                                                                       |                                                                               |                                                                                                    |                    |              |         |  |
|                                                         |      | •     | Código bien contenedor              | Descripción bien contenedor                                                           | Código espacio                                                                | Descripción espa                                                                                            | acio               | Estado       |         |  |
| 1                                                       | 1    | •     | 1999ES28-AA-1150-G                  | Resultado de la operación                                                             |                                                                               | ×                                                                                                    |                    | Alta         |         |  |
| 2                                                       | 2    | •     | 1999ES28-AA-1150-G                  | Se ha iniciado el proceso de Exportación<br>tiempo razonable, diríjase a la opción de | de espacios. Si no obtiene una notific<br>menú, Consultas e Informes -> Consu | 5. Si no obtiene una notificación en su buzón en un<br>sultas e Informes -> Consultas -> Consulta de estado |                    |              |         |  |
| 3                                                       | 3    | •     | 1999ES28-AA-1150-G                  | de procesos para obtener mayor morma                                                  | cion.                                                                         |                                                                                                    |                    | Alta         |         |  |
| 4                                                       | 4    | •     | ☑ 1999ES28-AA-1150-G Cerrar ventana |                                                                                       |                                                                               |                                                                                                    |                    |              |         |  |
| Ę                                                       | 5    | •     | 1999ES28-AA-1150-G                  |                                                                                       | CE2D30                                                                        | DEGENTION 4                                                                                                 |                    | Alta         |         |  |
| 6                                                       | 6    | ~     | 1999ES28-AA-1150-GC                 | LJNJ UJTP CTQUQJTQQ                                                                   | ET010                                                                         | JEFE DE SERVICIO AREA ASUNTOS O                                                                             | GENERALES. DCHO 10 | 2 Alta       |         |  |
| Instruction 41 Exportación para aliminación de especies |      |       |                                     |                                                                                       |                                                                               |                                                                                                    |                    |              |         |  |

Ilustración 41. Exportación para eliminación de espacios

Debe tener en cuenta que no podrá eliminar aquellos espacios que tengan bienes ubicados o que formen parte del histórico de ubicación de bienes. Si esto ocurriera, el resultado de la carga no sería satisfactorio e indicaría el error.

| Are  | :hivo In   | icio    | Insertar   | Diseño de página        | Fórmulas Datos                          | Revisar N                          | /ista / | ♀ ¿Qué desea hacer?       |           |             |                       |            |
|------|------------|---------|------------|-------------------------|-----------------------------------------|------------------------------------|---------|---------------------------|-----------|-------------|-----------------------|------------|
| Pe   | gar<br>✓   | Calibri | <u>s</u> - | • 11 • A A ▲            | = = <sub>=</sub>   »··<br>= = =   •= •= | F Ajustar texto<br>🛱 Combinar y ce | ntrar 🔻 | × % 000 ( ↔0 ↔0           | Formato   | Dar formato | Estilos de<br>celda - | Insertar E |
| Port | apapeles 🕞 |         | F          | uente 🖬                 | Aline                                   | ación                              | 5       | Número 🕞                  |           | Estilos     |                       |            |
|      |            | _       |            |                         |                                         |                                    |         |                           |           |             |                       |            |
| н.   | 14         | · ·     |            | Jx                      |                                         |                                    |         |                           |           |             |                       |            |
|      |            | А       |            | В                       |                                         | с                                  |         | D                         |           | E           | F                     |            |
| 1    | Código Esj | pacio * | De         | scripción Espacio *     |                                         | Bien Contenedo                     | r * 1   | Descripción del Bien Cont | tenedor * | Estado *    | Version<br>2.0        |            |
| 2    | CE2D10     |         | DE         | SPACHO-1                |                                         | 1999ES28-AA-115                    | 60-GC [ | LJNJ UJTP CTQUQJTQQ       |           | A           |                       |            |
| 3    | CE2D20     |         | DE         | SPACHO-2                |                                         | 1999ES28-AA-115                    | 60-GC [ | LJNJ UJTP CTQUQJTQQ       |           | A           |                       |            |
| 4    | CE2D30     |         | CE         | NTRO DE DOCUMENTACIÓN   | 1                                       | 1999ES28-AA-115                    | 60-GC I | LJNJ UJTP CTQUQJTQQ       |           | A           |                       |            |
| 5    | CE2D40     |         | DE         | SPACHO-3                |                                         | 1999ES28-AA-115                    | 50-GC I | LJNJ UJTP CTQUQJTQQ       |           | A           |                       |            |
| 6    | CE2D50     |         | DE         | SPACHO-4                |                                         | 1999ES28-AA-115                    | 60-GC I | LJNJ UJTP CTQUQJTQQ       |           | A           |                       |            |
| 7    | ET010      |         | JEF        | FE DE SERVICIO AREA ASU | NTOS GENERALES, DCHO                    | 1999ES28-AA-115                    | 60-GC ( | LJNJ UJTP CTQUQJTQQ       |           | A           |                       |            |
| 8    | ET020      |         | JEF        | FE DE SERVICIO AREA ASU | NTOS GENERALES, DCHO                    | 1999ES28-AA-115                    | 60-GC I | LJNJ UJTP CTQUQJTQQ       |           | A           |                       |            |
| 9    | ET030      |         | PA         | SILLO ENTRE PLANTA      |                                         | 1999ES28-AA-115                    | 0-GC [  | LJNJ UJTP CTQUQJTQQ       |           | A           |                       |            |
| 10   | ET040      |         | AD         | MINISTRACIÓN            |                                         | 1999ES28-AA-115                    | 60-GC I | LJNJ UJTP CTQUQJTQQ       |           | A           |                       |            |
| 11   | ET050      |         | HA         | LL ENTRE PLANTA         |                                         | 1999ES28-AA-115                    | 60-GC [ | LJNJ UJTP CTQUQJTQQ       |           | A           |                       |            |
| 12   | ET060      |         | AS         | EO ENTREPLANTA          |                                         | 1999ES28-AA-115                    | 60-GC [ | LJNJ UJTP CTQUQJTQQ       |           | A           |                       |            |
| 13   | EX001      |         | EX         | TERIOR                  |                                         | 1999ES28-AA-115                    | 60-GC I | LJNJ UJTP CTQUQJTQQ       |           | A           |                       |            |
| 14   | GA010      |         | GA         | RAJE                    |                                         | 1999ES28-AA-115                    | 50-GC I | LJNJ UJTP CTQUQJTQQ       |           | A           |                       |            |
| 15   | GA020      |         | MA         | NTENIMIENTO             |                                         | 1999ES28-AA-115                    | 60-GC I | LJNJ UJTP CTQUQJTQQ       |           | A           |                       |            |
| 16   | GA030      |         | CU         | ARTO DE HERRAMIENTAS    |                                         | 1999ES28-AA-115                    | 50-GC L | LJNJ UJTP CTQUQJTQQ       |           | A           |                       |            |
| 17   | GA040      |         | AR         | CHIVO GENERAL-ALMACE    | N PUBLICACIONES                         | 1999ES28-AA-115                    | 50-GC I | LJNJ UJTP CTQUQJTQQ       |           | A           |                       |            |
| 18   | PB010      |         | DE         | SPACHO DE LA REINA      |                                         | 1999ES28-AA-115                    | 0-GC I  | LJNJ UJTP CTQUQJTQQ       |           | A           |                       |            |
| 19   | PB020      |         | SA         | LA DE REUNIONES         |                                         | 1999ES28-AA-115                    | 60-GC I | LJNJ UJTP CTQUQJTQQ       |           | A           |                       |            |
| 20   | PB030      |         | DE         | SPACHO COORDINADOR      |                                         | 1999ES28-AA-115                    | 60-GC I | LJNJ UJTP CTQUQJTQQ       |           | A           |                       |            |
| 21   | PB040      |         | DE         | SPACHO DEL ÁREA DE CO   | ORDINACIÓN                              | 1999ES28-AA-115                    | 60-GC I | LJNJ UJTP CTQUQJTQQ       |           | A           |                       |            |
| 22   | PB050      |         | SE         | RVIDOR                  |                                         | 1999ES28-AA-115                    | 60-GC [ | LJNJ UJTP CTQUQJTQQ       |           | A           |                       |            |
|      |            |         |            |                         |                                         |                                    |         |                           |           | Ι.          |                       |            |

Ilustración 42. Fichero para eliminación de espacios

Para su carga, debe dirigirse al menú Actualizaciones masivas – Actualización masivas de tablas auxiliares. En el apartado Carga seleccionar *Eliminación de espacios*, examinar el fichero y pulsar *Cargar*.

| SOROLLA2                                                                                                    |                                  |                         |          | GESTIÓN      | DE ESPACIOS               |
|----------------------------------------------------------------------------------------------------|----------------------------------|-------------------------|----------|--------------|---------------------------|
| Sorolla <sub>2</sub>                                                                                                    |                                  |                         |          | Plantillas ( | Cargar Inicio             |
| Gestión de Inventario - Operaciones masiv                                                                                                    | as - Modificaci                  | ón descripciones        |          | 7            |                           |
| and the second second sec |                                  | and the Physics         |          |              | Ejercicio: 2020 į         |
|                                                                                                    | Carga *<br>Seleccionar Fichero * | Eliminación de espacios | Examinar | · in         | dica un campo obligatorio |
| Ilustración 43. Operaciones masivas. Elin                                                                                                    | ninación de es                   | pacios                  |          |              |                           |

## 7 Otra documentación de interés.

En el <u>espacio colaborativo de Sorolla2</u>, tiene disponible toda la documentación publicada hasta este momento. En concreto en el <u>Manual de Carga Inicial</u> en el apartado 5.2.6 se hace referencia a la carga de espacios a partir de plantillas Excel de carga inicial de Inventario.